## Mapping Network Drives Using a University PC

Before you can log into the network drives remotely. You will need a connection to the University network using either the IT Services or Medical Science Division VPN.

Please follow the VPN guide here.

٠

• Please use the system tray (triangle symbol near the clock bottom right of windows screen) to find the OES 'N' Logo

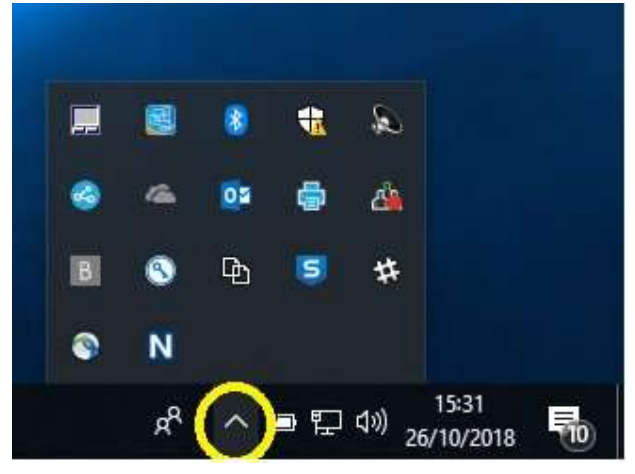

Then right click-on the 'N' & click on 'OES Login...'

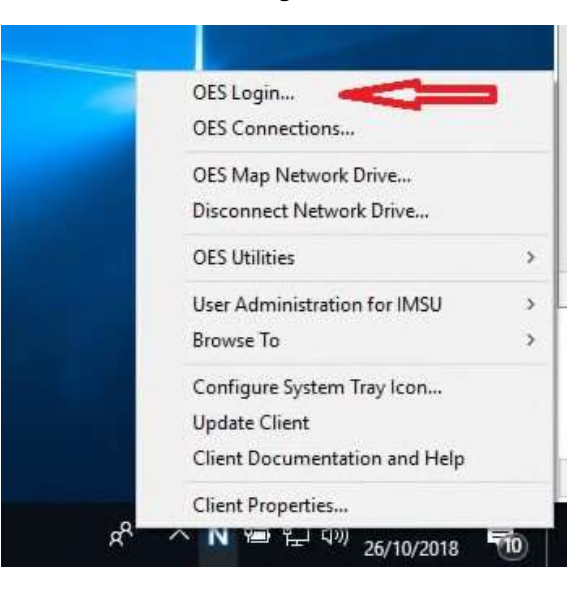

• You can then log in (use the credentials you normally use to log into your computer to see your network drive:

| ent | paneers by<br>Micro Focus Open Enterprise 5 | ierver                        |
|-----|---------------------------------------------|-------------------------------|
|     |                                             |                               |
|     | ent                                         | ent Process Open Enterprise S |

•